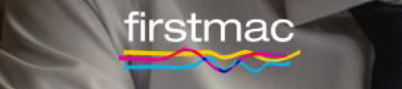

# Broker Tools

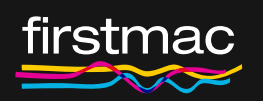

Debt Servicing Support Guide

### Content

#### **Debt Service**

| General              | 01-03 |
|----------------------|-------|
| Borrower             | 04-07 |
| Borrower 2, 3 & 4    | 08    |
| All Other Repayments |       |
| All Other Limits     | 10    |
| Expenses             | 12    |
| Summary              | 13    |

#### Completed Servicing Calculators

| Step 1 | 14 |
|--------|----|
| Step 2 | 14 |
| Step 3 | 15 |
| Step 4 | 15 |
| Step 5 | 15 |

### **Debt Service**

### 01 General

Complete the details of the new loan you are applying for.

Details of other loan limits / commitments will be entered under 'Limits' displayed on a later page.

All recent scenarios can be viewed by clicking View Completed Servicing Calculators link on the home screen.

**Note:** Non applicant spouse application and bridging data pre-populated via My Apps Serviceability will need to be adjusted. It is best to complete a fresh servicing calculator for these scenarios.

| Number of<br>Borrowers | Enter the <b>Number of borrowers</b> (maximum 4).<br>If two or more borrowers are selected each Borrower will have a page displayed to enter<br>their income details.                                                                                                    |                                                                                                    |
|------------------------|----------------------------------------------------------------------------------------------------|----------------------------------------------------------------------------------------------------|
| Product                | Confirm the Product you are applying for ie a Home or Car Loan. The appropriate fields will display based on this selection. Note: if a Car Loan is selected the option for Loan Amount (IO) will be removed and the loan term presented will update.                                                                                                    |                                                                                                    |
| Purpose                | The <b>Purpose</b> or <b>Primary Purpose</b> will a<br>Select the most appropriate purpose for<br>display based on this selection.<br>Home Loan options:<br>• Buying my home<br>• Refinancing my home<br>• Building a house<br>• Refinancing my investment property<br>• Buying an investment property<br>• Buying an investment property<br>Note: If the purpose <b>Building a house</b> is<br>removed. Construction lending is assess<br>The calculator will determine the approx | <ul> <li>update based on the Product selection.</li> <li>r your scenario. The appropriate fields will</li> <li>Car Loan options: <ul> <li>Buying a new car</li> <li>Buying a used car from a dealer</li> <li>Refinancing my car loan</li> </ul> </li> <li>s selected, New Loan Amount (P/I) will be sed based on IO for 1 year if OO or 5 years if IO. Driate IO term based on the selection</li> </ul> |

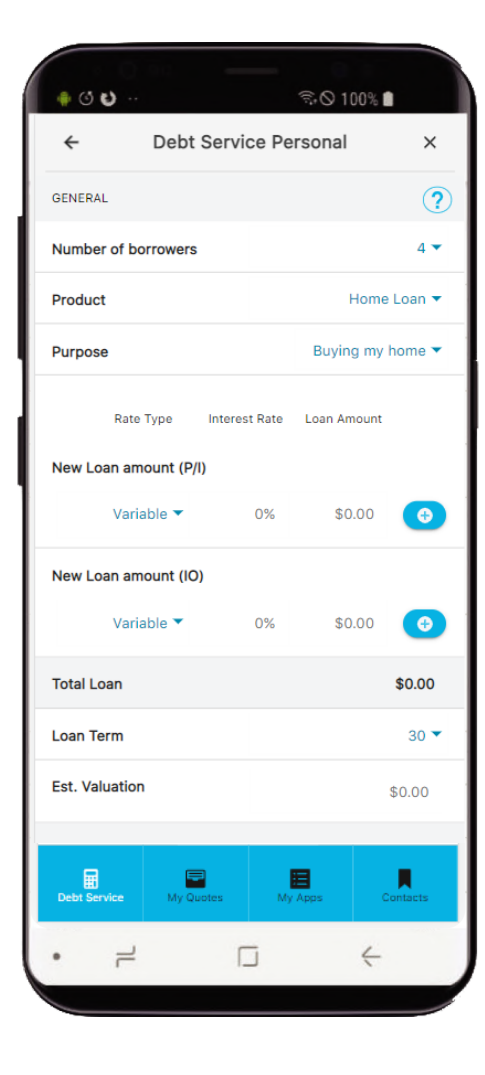

### 01 General

| New Loan Amount<br>(P/I) | Home Loan: Enter the rate type, interest rate and amount of any P/I new loan splits.<br>Car Loan: Enter the total loan amount being applied for.<br>This field is not available for Construction loans.                                                                                                    |  |
|--------------------------|----------------------------------------------------------------------------------------------------|--|
| New Loan Amount<br>(IO)  | Home Loan: Enter the rate type, interest rate and amount of any IO new loan splits.<br>Car Loan: This field is not available for Car Loans.                                                                                                    |  |
| Investment               | If the purpose <b>Building a house</b> is selected, a toggle will be presented to select<br>Investment or Owner Occupied. If the toggle is on (blue) servicing will be treated as<br>Investment.                                                                                                    |  |
| Additional Purpose       | If the purpose <b>Building a house</b> is selected, a blue button with + symbol will appear.<br>When clicked, a new section for <b>Additional Purpose</b> will appear right after the New Loan<br>Amount (IO) field.<br>This section allows a single service result for both construction and any other purposes<br>such as Refinance. New Loan amount fields (PI & I/O) will also be available for the<br>Additional Purpose. |  |
|                          | Additional Purpose options:       • Buying my home       • Refinancing my investment property         • Refinancing my home       • Buying an investment property         • Maximum of two (2) Additional Purposes can be added for each debt service calculator submission.         User can also remove an Additional Purpose by clicking on the red bin button.                                                             |  |

**Note:** If the user changes Primary Purpose (e.g. Building a house to Refinancing a home) and there is an existing Additional Purpose entered, a message "**Changing the primary purpose will remove existing additional purpose entry. Do wish to proceed?"** will display. Selecting Yes will remove the Additional Purpose sections and update the Primary Purpose field with its new value.

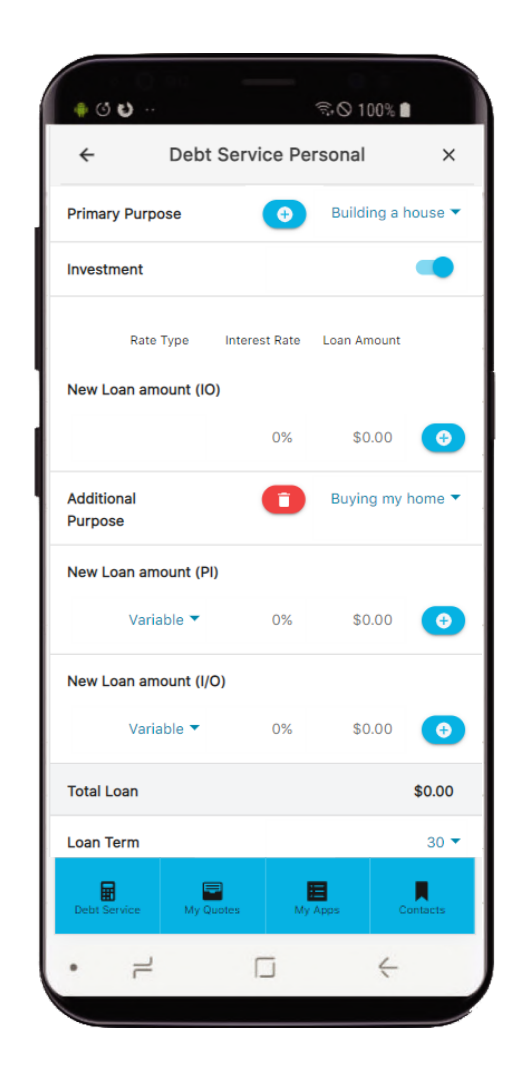

# 01 General

| Total Loan     | <b>Total loan</b> will auto calculate based on the amounts entered in Loan Amount (P/I) and Loan Amount (IO).                                              |
|----------------|----------------------------------------------------------------------------------------------------|
| Loan Term      | Home Loan: Default is 30 years. Select loan term from the options available.<br>Car Loan: Default is 5 years. Select loan term from the options available. |
| Est. Valuation | Enter the estimated value (Est Valuation) of the security being taken by Firstmac.                                                                         |
| LVR            | LVR will automatically calculate based on the Total Loan and Est. Valuation fields.                                                                        |

Click Continue to proceed to Borrower Details

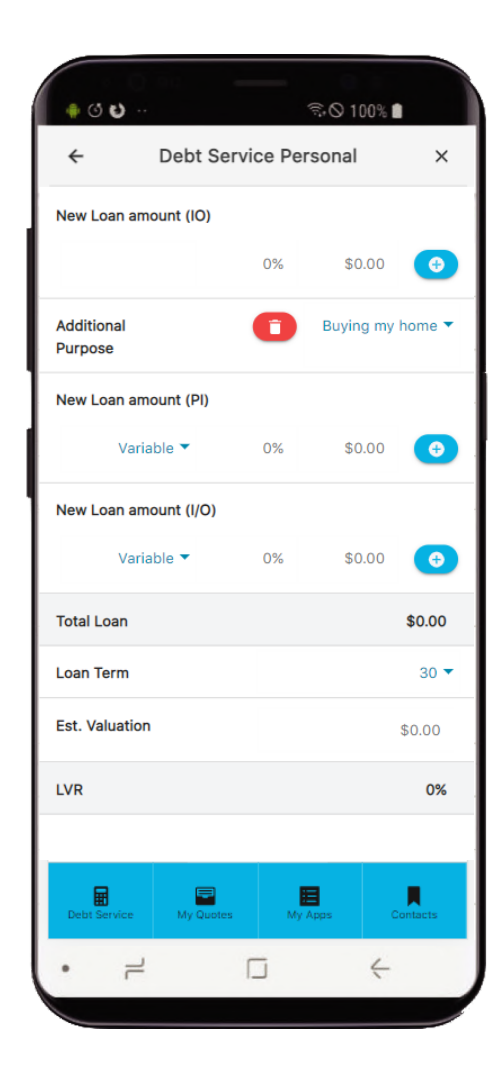

Т

| Borrower name    | Enter your <b>Borrower's name</b> . This will allow you to search for your servicing result easily in your email at a later date.<br>It will also allow you to retrieve your servicing to review later under<br>'View Completed Servicing Calculators'                                                                                                    |
|------------------|----------------------------------------------------------------------------------------------------|
| Marital status   | <ul> <li>Marital Status option definitions are:</li> <li>Single: Borrower is not married or in a defacto relationship</li> <li>Couple with Applicant: Borrower is married or in a defacto relationship with one of the other applicants (only use this option when the number of borrowers is 2 or more)</li> <li>Couple with Non Applicant: Borrower is married or in a defacto relationship with a partner who is not an applicant on the loan (make sure you contact your BDM)</li> </ul> |
|                  | to discuss our Household servicing policy if your result is a Fail)                                                                                                    |
| Dependents       | Select the <b>Number of Dependents</b> (children under 18) that live with your applicant. Give your <i>BDM</i> a call if you are unsure of the number of dependents to enter due to separation or child support payments.                                                                                                    |
| Postcode         | <b>Postcode</b> is a required field to obtain your servicing result.<br>If you have selected 2 applicants as a Couple with Applicant (e.g. Borrower 1 & 2 are<br>couples) you will only need to enter their postcode once.                                                                                                    |
| Employment Basis | Select the borrowers Employment type. If the applicant is not working but stays at home to care for children, is retired or is unemployed select Non Labour Force.                                                                                                    |
|                  | The appropriate PAYG, Non Labour Force, or Self Employed for Sole Traders and Partnerships income fields will load on the next page.                                                                                                    |

Ŝ.⊘ 100% 0 O O < Debt Service Personal × ? BORROWER 1 Borrower name Enter borrower name Single -Marital status 0 🗸 Dependents Postcode Enter postcode Employment basis Continue Q Debt Service Contacts Products & rates My Apps 4 2

**Note:** Depending on the employment basis selected, different information will be required from the borrower. Next section below details all fields required for the following employment basis options: PAYG & Non Labour Force.

### Information required for PAYG

| Pay frequency | The <b>Pay Frequency</b> selected applies to all the remaining fields on this screen with the exception of Total Investment Loans and Company Car.<br>Note: the email output will convert all figures entered to annual totals regardless of the frequency selected on the Debt Service Calculator.                                                                                                    |
|---------------|----------------------------------------------------------------------------------------------------|
| Gross Wages   | <b>Gross Wages</b> is your applicants' full PAYG income. For applicants who are self employed through a Company or Trust structure, enter the income available for servicing as per their individual tax returns and Firstmac's policy. <i>Please contact your BDM if you require help calculating self-employed income figures for servicing.</i>                                                                                                    |
| Company Car   | <ul> <li>Company Car is a toggle button. Firstmac will add \$5000 income where the customer has a fully maintained company car. By clicking the toggle on we will add an extra \$5000 to servicing. You will see an additional \$5000 in the Other Taxable income field on the email output sent to you at completion of the calculator.</li> <li>Note: If data has been pre-populated using My Apps Serviceability the Car Allowance will be shown as \$5,000 under 'Other Taxable'.</li> </ul> |

Note: Please continue to page 5 for information on Rental, Other Taxable Non Taxable and Total Investment Loans.

| • <b>ও ৩</b> ··                                | 9 100% ∎   |
|------------------------------------------------|------------|
| C Debt Service Perso                           | nal X      |
| BORROWER                                       | ?          |
| Pay frequency                                  | Weekly 🔻   |
| Gross Wages                                    | \$0.00     |
| Rental                                         | \$0.00     |
| Total Investment Loans for<br>Negative Gearing | \$0.00     |
| Other Taxable                                  | \$0.00     |
| Non Taxable                                    | \$0.00     |
| Company Car                                    |            |
| Continue                                       |            |
| Products<br>& rates Debt Service My Appr       | s Contacts |
| •                                              | 4          |

Employment basis: PAYG

### Information required for PAYG, Non Labour Force and Self-Employed

| Pay frequency                                     | The <b>Pay Frequency</b> selected applies to all income fields on this screen.<br>Note: the output email will convert all figures entered to annual totals regardless of the frequency selected on the Debt Service Calculator.                                                                                                    |
|---------------------------------------------------|----------------------------------------------------------------------------------------------------|
| Rental                                            | Rental Income should be entered as the gross rental income being received. Debt Service will automatically calculate 80% of the income entered. Where income is being entered from a commercial property (70% to be added to servicing) or High Density property (50-80% to be added to servicing) use the following calculation to obtain the figure to enter into the calculator: Gross rent multiplied by % allowed in servicing. Then divide by 80%.<br>If property is owned 50/50 enter the applicants share of rent based on the title split.                                                                                                    |
| Total Investment<br>Loans for Negative<br>Gearing | <ul> <li>Total Investment Loans for Negative Gearing is the total of all Investment debt including the new loan entered on page 1 if investment purposes is selected.</li> <li>Note: Firstmac will only apply Investment addback based on the owing balance of any investment loans. Not the loan limit.</li> <li>If property is owned 50/50 enter the applicants share of investment loans based on the title split.</li> <li>If you have accessed the Debt Servicing Calculator via My Apps Serviceability please ensure to adjust the investment loans for negative gearing in line with any changes made to new investment lending under General.</li> </ul> |
| Other Taxable                                     | Other Taxable income such as income from a second job / pensions etc can be added here.                                                                                                    |
| Non Taxable                                       | Non Taxable income used in servicing can be entered here. E.g Family Tax A & B.<br>Fringe benefits cannot be added as non-taxable income. Contact your BDM to discuss.                                                                                                    |

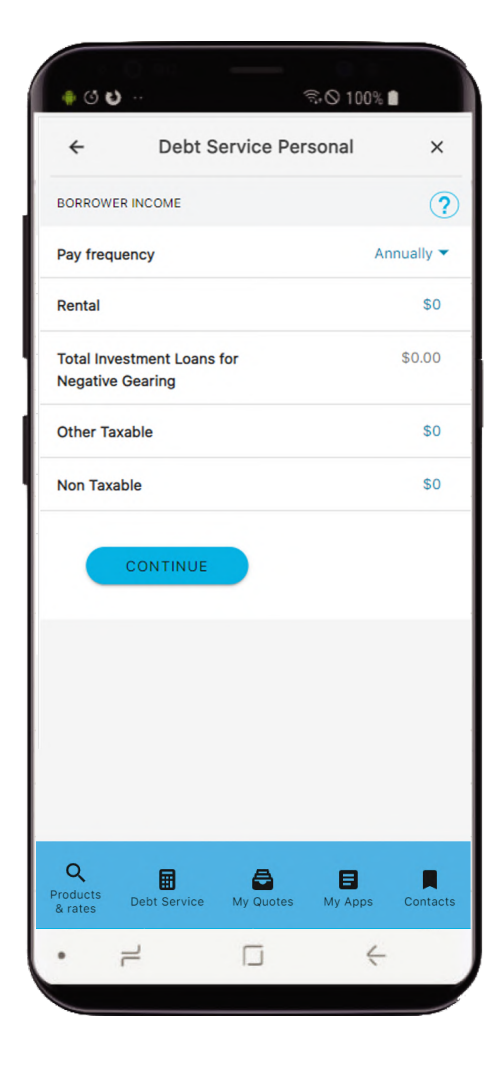

#### Additional information required for Self-Employed for Sole Traders and Partnerships

Enter 100% of all figures in these fields. The calculator will use the appropriate amounts as per the current Firstmac policy to calculate the income available for servicing.

| Business Type                    | Select the appropriate <b>Business Type: Sole Trader or Partnership</b> . (The income calculator for Applicants with a Company or Trust structure is coming soon. Their income can be entered as PAYG using the figures from their individual tax returns. (Company Profit cannot be used is servicing for loans in an individual name). Please call your BDM for assistance if required.<br>Selecting Partnership will prompt you to enter the applicants share of the partnership distribution. |
|----------------------------------|----------------------------------------------------------------------------------------------------|
| Period ending -<br>Current Year  | Current Year = The most recent years Tax Return (ie 2020 Financial Year)                                                                                                    |
| Period ending -<br>Previous Year | Previous Year = The prior year. (ie 2019 Financial Year)                                                                                                    |
| Net profit (before tax)          | Enter the Business Income before Tax.                                                                                                    |
| Non-recurring<br>income          | Enter any once off income such as income from sale of assets etc.                                                                                                    |
| Addbacks                         | Please only enter one of each addback type.                                                                                                    |
| Income used for servicing        | The calculator will determine the amount to be used for servicing based on your figures entered and our policy.                                                                                                    |

ن ن ا \$ \\ 100% ■ 4 **Debt Service Personal** × ? **BUSINESS FINANCIAL Business Type** -Period ending Current Year Previous Year Net profit (before tax) \$0.00 \$0.00 Less non-recurring income \$0.00 \$0.00 Total profit / loss \$0 \$0 Ð Addbacks Q 圃 8 E Products & rates Debt Service My Quotes My Apps 2 4

You will also find your scenario saved under 'View Completed Servicing Calculators' to Edit later if required.

### 02 Borrower 2, 3 and 4

| Postcode | If you have selected 'Single' or 'Couple with Non Applicant' you will need to enter the Postcode of the applicant. |
|----------|----------------------------------------------------------------------------------------------------|
|          |                                                                                                    |

Note: The remaining fields are as per Borrower 1

Click Continue to proceed to All Other Repayments

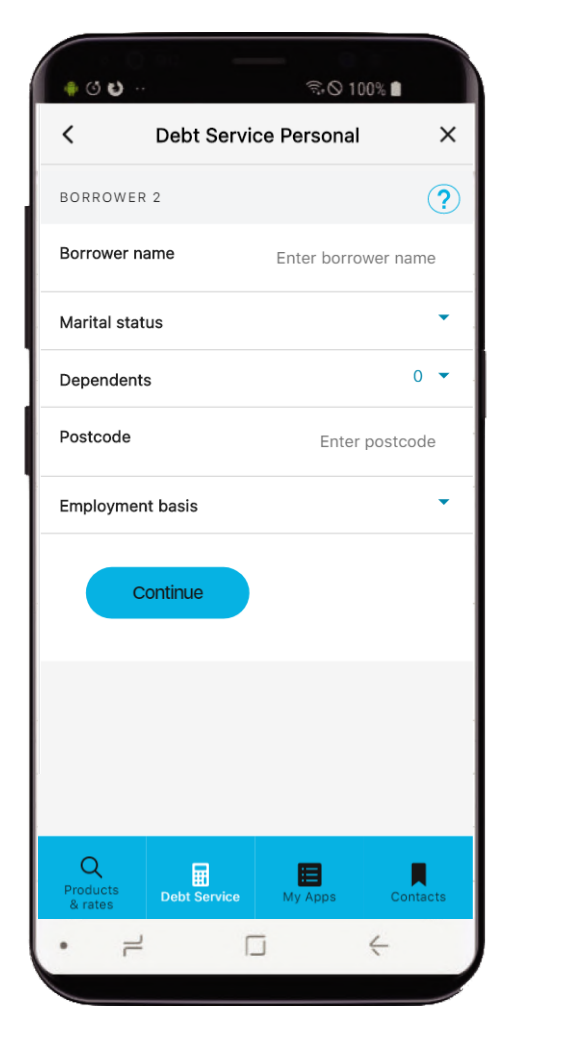

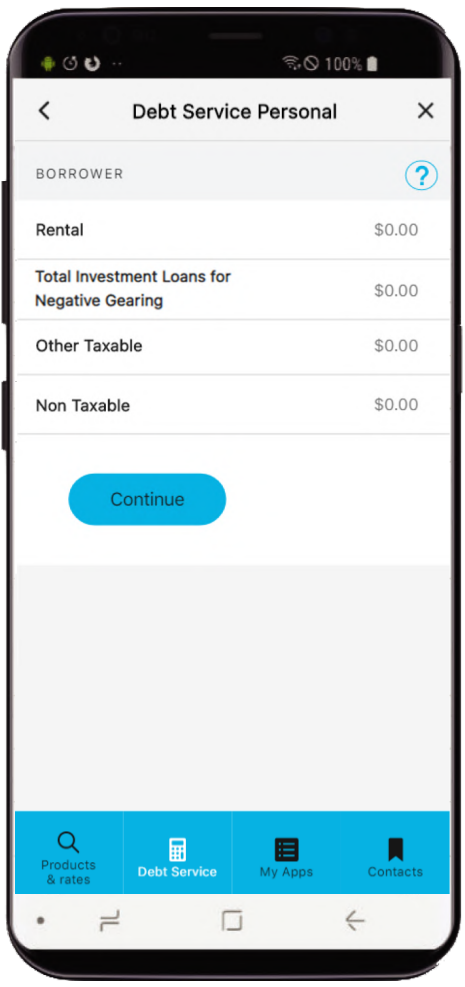

### 03 All Other Repayments

| Frequency                                           | As per the borrower page, the Frequency selected applies to all Repayments entered.<br>Note: This does not apply to the Limits section.                                                               |
|-----------------------------------------------------|----------------------------------------------------------------------------------------------------|
| Personal loans                                      | Enter the total repayments for all existing ongoing Personal loans, based on the Frequency selected (exclude repayment for any Personal loans that are being paid out by this new loan).              |
| Car loan with other<br>lenders                      | Enter the total repayment amount for all existing ongoing Car Loans with other financial institutions. The repayment amount entered should be based on the Frequency selected at the top of the page. |
|                                                     | Note: Car loans that are being paid out by this new loan should be excluded.                                                                                                    |
| Do you have a<br>settled secured<br>asset loan from | If the applicant/s have an existing Secured Asset loan funded by Firstmac please select<br>Yes. You will be prompted to enter some additional information for the current Firstmac<br>loan.           |
|                                                     | <b>Note:</b> If the existing Firstmac Secured Asset loan is being paid out by this new loan please select 'No' and address this in your submission notes.                                             |
| Other Liabilities                                   | 'Other Liabilities' can be used to enter any other ongoing commitments such as HECS / HELP. (Please do not enter other Mortgages here.)                                                               |
| Rent                                                | Enter the existing ongoing Rent expense (exclude if ceasing as part of this new loan eg Purpose is 'Buying my home'.                                                                                  |
| Child support                                       | Child Support payments as mandated by either CSA agreement or Private agreement to be entered here.                                                                                                   |
| Loan Limit                                          | This field will display dynamically if required. Please enter the total limit of the facility.                                                                                                    |

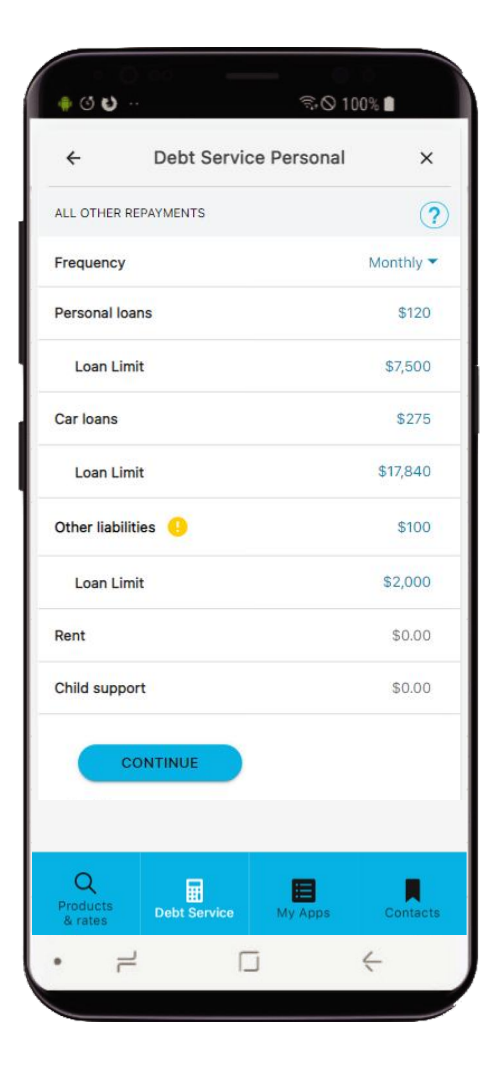

# 04 All Other Limits

Enter any other liabilities held by the borrowing entity and guarantors. Please provide a breakdown in your submission notes.

| Credit card     | Enter the Credit card limits and limits of any other debt.                                                                                                    |
|-----------------|----------------------------------------------------------------------------------------------------|
|                 | The limit is the Balance + Redraw. If the balance only is entered the servicing result may be incorrect.                                                                                                    |
| Home/Invest P&I | Enter the total limit (ie balance owing + redraw available from the loan) of existing ongoing home or investment home loans, that have Principal and Interest repayments (exclude repayment for any loans that are being paid out by this new loan).<br>Home Loan - Debt Service will automatically calculate the monthly P&I repayment on the limit entered, using the Firstmac Assessment Rate. |
| Home/Invest IO  | Enter the total limit (ie balance owing + redraw available from the loan) of existing ongoing home or investment home loans, that have Interest Only repayments (exclude repayment for any loans that are being paid out by this new loan).<br>Home Loan - Debt Service will automatically calculate the monthly P&I repayment on the limit entered, using the Firstmac Assessment Rate.          |
| Repayments      | A new field will display once the loan limit is entered. This new field requires the actual monthly repayment to be entered.                                                                                                    |
|                 | For Home Loans, the higher of the sensitised or declared repayment will be used for servicing.                                                                                                    |
|                 | For Secured Asset Loans, the declared repayment will be used for servicing.                                                                                                    |

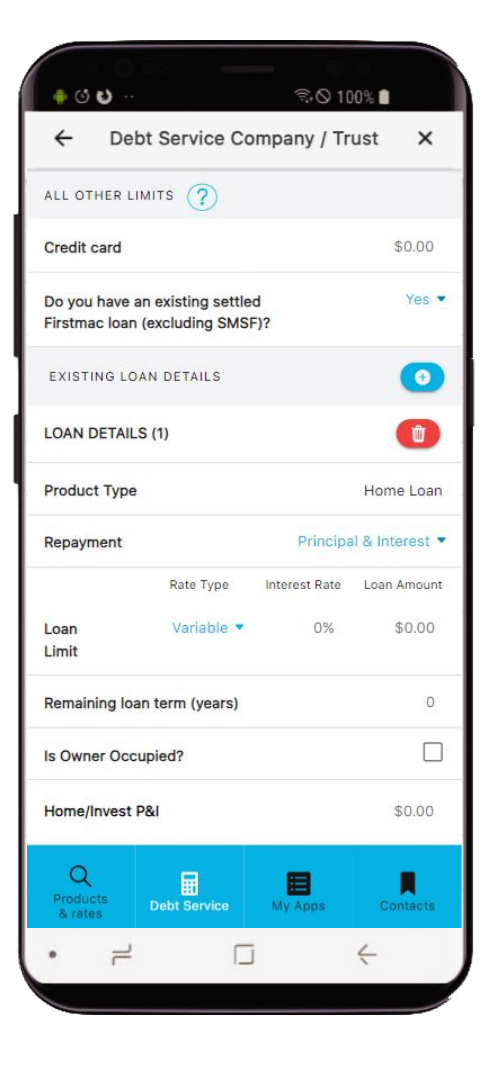

### 04 All Other Limits

| Do you have an<br>existing settled<br>Firstmac loan<br>(excluding SMSF)?     | <ul> <li>Set drop down to Yes if you wish to enter existing loan details with Firstmac. You can enter multiple loan details.</li> <li>You will be required to select a repayment type and enter loan limit interest rate and amount plus the remaining loan term in years for each.</li> </ul>                     |
|------------------------------------------------------------------------------|----------------------------------------------------------------------------------------------------|
| Product Type,<br>Repayment, Loan<br>Limit and Remaining<br>Ioan term (years) | <ul> <li>Set product type of your existing settled loan that is relevant to the selected serviceability.</li> <li>Select repayment, enter the current loan limit values and loan term of the existing loan.</li> <li>These information only applies if you have an existing settled loan with Firstmac.</li> </ul> |
| Is Owner Occupied?                                                           | Tick if any existing properties are used as the primary residence.                                                                                                    |

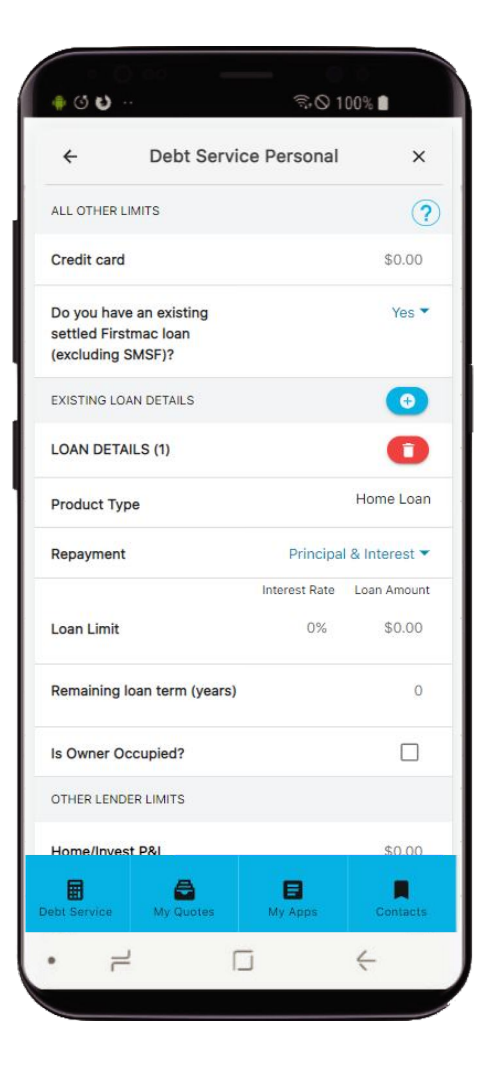

### 05 Expenses

| Pay Frequency                                       | Frequency applies to all repayments entered as per previous pages.<br>Servicing is based on the following calculation: the higher of "General Living" and<br>"Childeare" OB HEM, plus "School food," "Private health cover" and "Other living | ♦ ۞ ♥ ··<br>< Debt Serv | ବ୍ୟିତ 100% ∎<br>ice Personal |
|-----------------------------------------------------|----------------------------------------------------------------------------------------------------|-------------------------|------------------------------|
|                                                     | expenses". The borrower's living expenses will need to be categorised correctly to obtain the correct servicing result.                                                                                                    | EXPENSES                | (                            |
| HEM Estimate                                        | The monthly <b>HEM Estimate</b> displayed is based on the borrower's postcode, marital                                                                                                    | Frequency               | Monthly 🔻                    |
|                                                     | status selected, number of dependents, and household income calculated by Debt                                                                                                    | HEM Estimate            | \$3,509.28                   |
|                                                     | HEM estimate does not replace the Broker's obligation to make reasonable enquiries                                                                                                    | General living          | \$0.00                       |
|                                                     | regarding the borrower's living expenses.<br>Note: the HEM estimate will always display as a monthly value. The email output will                                                                                                    | Private health cover    | \$0.00                       |
|                                                     | calculate and display the expenses values as monthly.                                                                                                    | School fees             | \$0.00                       |
| General living                                      | Reasonable enquiries regarding a borrower's living expense should include discussion                                                                                                    | Child care              | \$0.00                       |
|                                                     | as groceries, clothing, utilities, phone/mobile, internet, motor vehicle/transport, rates,                                                                                                    | Other living expenses   | \$0.00                       |
|                                                     | general insurance (car / home). Enter the total expense for these items here.                                                                                                    | Total monthly           | \$0.00                       |
| Private health<br>cover; School fees;<br>Child care | Private health cover, Medical, School fees, and Child care are required as per the Firstmac living expenses addendum.                                                                                                    | See result              |                              |
| Other living expenses                               | <b>Other living expenses</b> is a discretionary field for anything else that is deemed appropriate to be declared.                                                                                                    | Products<br>& rates     | My Apps Contacts             |
| Total monthly                                       | Total monthly is calculated automatically based on the declared expenses entered.                                                                                                    |                         |                              |

Note: the HEM estimate will always display as a monthly value. The email output will calculate and display the expenses values as monthly.

Click See result to proceed to Summary

х

?

Contacts

# 06 Summary

| Net Income and<br>Commitments | <b>Net Income</b> and <b>Commitments</b> are values calculated based on the income and expenses entered into the calculator. These include Gross Income, Rental Income, Investment Interest addback, Ongoing Ioan repayments, and living expenses.                           | Your<br>you. | Debt Service scenari                          | ର୍କ୍ତ 100% 🖬<br>o has been emailed             |
|-------------------------------|----------------------------------------------------------------------------------------------------|--------------|-----------------------------------------------|------------------------------------------------|
| NDI Ratio                     | The NDI Ratio is the outcome of your servicing assessment.                                                                                                    | J            | ames Wilso                                    | on 🗸                                           |
| Maximum borrowing<br>Capacity | The <b>Maximum Borrowing Capacity</b> is the maximum Principal and Interest Ioan amount available calculated based on the data entered into the Debt Servicing Calculator. Changes to data in the Debt Service Calculator will result in changes to the Maximum Loan Amount. | N<br>C<br>N  | et income<br>ommitments<br>DI<br>laximum Ioan | \$91,838.0<br>\$18,584.4<br>2.6<br>\$730,690.0 |
| Result                        | <ul> <li>Result advises if your applicants pass or fail:</li> <li>1.00 or Higher is a pass and loan should be submitted to Firstmac for review.</li> <li>0.99:1 or lower is a Fail and loan cannot be assessed as entered.</li> </ul>                                        | R            | esult                                         | Pas                                            |

Hit the Pencil icon to Edit your scenario.

You will also find your scenario saved under View Completed Servicing Calculators to Edit later if required.

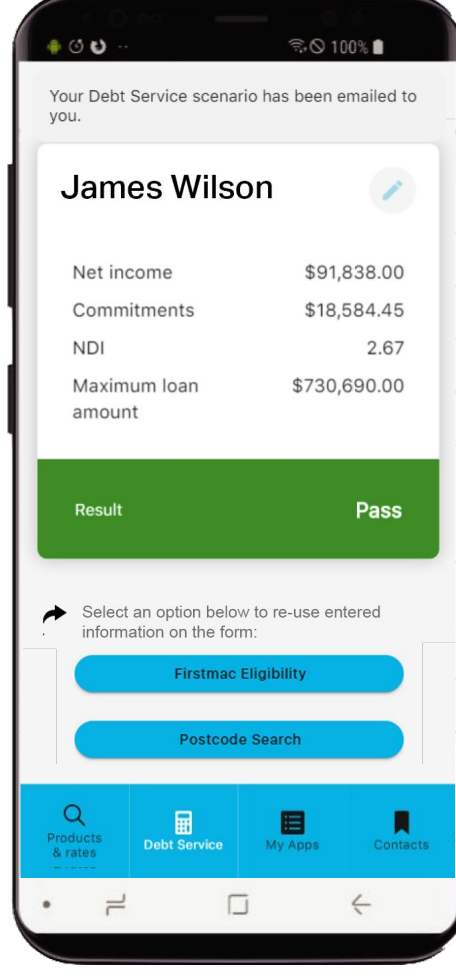

# **Completed Servicing Calculators**

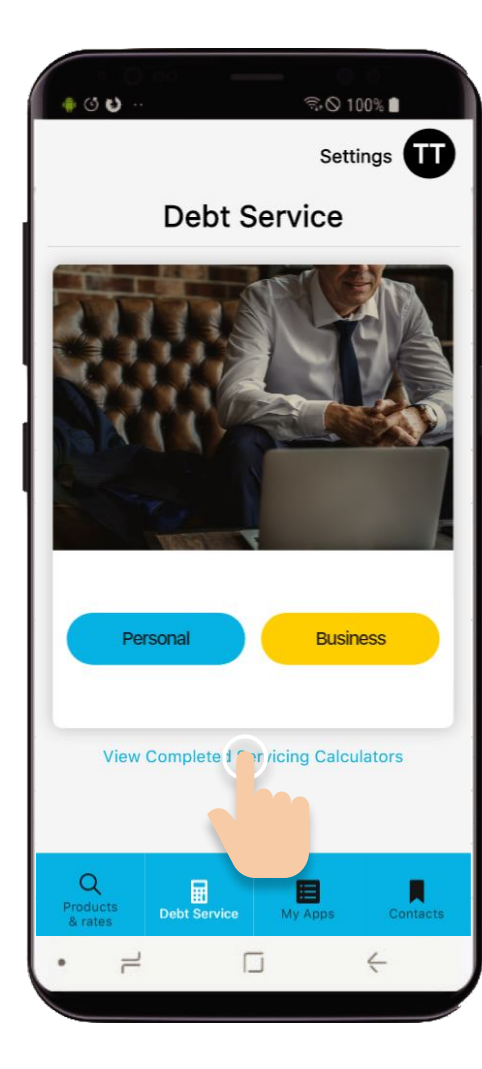

Step 1 All recent scenarios can be viewed by clicking **View Completed Servicing** 

screen

Calculators button on the home

#### **Completed Debt Services** RECENT James Wilson created March 12, 2020 Borrower One created March 3, 2020 Borrower 1 created March 3, 2020 Earl West created February 25, 2020 Car Loan created January 15, 2020 OTHER John Miller created January 15, 2020 John Smith created January 15, 2020

ن ن ا

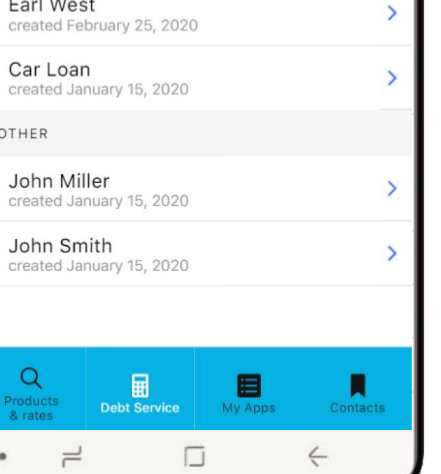

₸, 🛇 100% 🗋

Settings

>

>

>

### Step 2

Select the customer you would like to retrieve the servicing for.

### Step 3

By clicking the **Pencil icon**, you can make changes to the original Debt Servicing calculator.

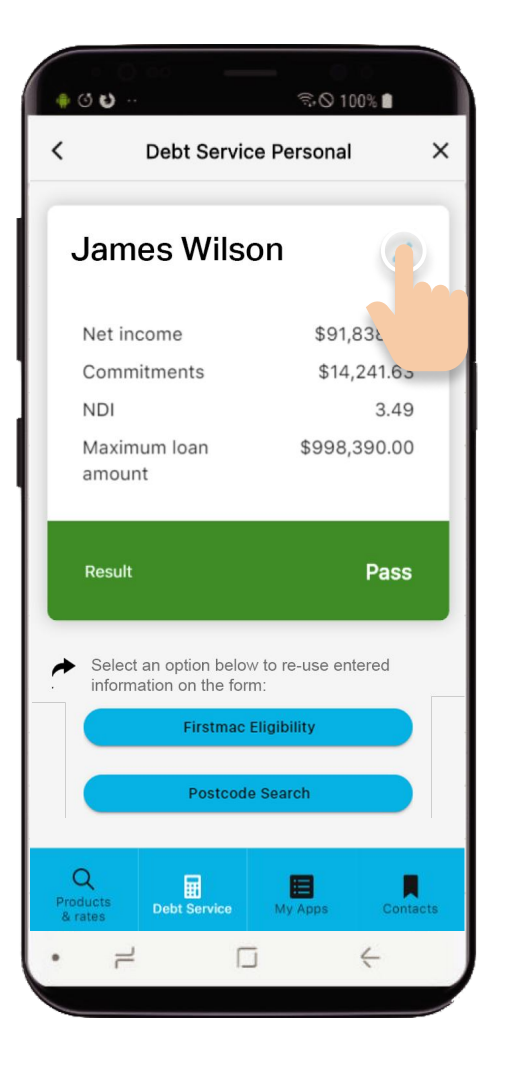

| • ن ن •                       |                | ିର⊙ 100%     |          |
|-------------------------------|----------------|--------------|----------|
| < Deb                         | t Service I    | Personal     | ×        |
| EXPENSES                      |                |              | (?)      |
| Frequency                     |                | Mor          | nthly 🔻  |
| HEM Estimate                  |                | \$3,         | 509.28   |
| General living                |                | \$1,:        | 200.00   |
| Private health cov            | er             |              | \$0.00   |
| School fees                   |                |              | \$0.00   |
| Child care                    |                |              | \$0.00   |
| Other living exper            | ises           |              | \$0.00   |
| Total monthly                 |                | \$1,         | 200.00   |
| Q<br>Products<br>& rates Debt | lit<br>Service | Му Аррз      | Contacts |
| • =                           |                | $\leftarrow$ |          |
|                               |                |              |          |
| Step 4                        | 4              |              |          |

Once you have completed all changes, click **See result**.

### Step 5

Your updated Debt Service scenario will be emailed to you. You will still have the option to edit your scenario.

| ♦ ٽ <b>ن</b>                                                                                                    | হি⊙ 100% ∎                              |
|----------------------------------------------------------------------------------------------------|-----------------------------------------|
| Your Debt Service scenario ha<br>you.                                                                                                    | as been emailed to                      |
| James Wilson                                                                                                    |                                         |
| Net income                                                                                                    | \$91,838.00                             |
| Commitments                                                                                                    | \$18,584.45                             |
| NDI                                                                                                    | 2.67                                    |
| Maximum loan<br>amount                                                                                                    | \$730,690.00                            |
|                                                                                                    |                                         |
| Result                                                                                                    | Pass                                    |
| Result<br>Select an option below to r information on the form:                                                                                             | Pass<br>re-use entered                  |
| Result  Select an option below to r information on the form:  Firstmac Eligit                                                                              | Pass<br>re-use entered                  |
| Result<br>Select an option below to r information on the form:<br>Firstmac Eligit<br>Postcode Sea                                                          | Pass<br>re-use entered                  |
| Result          Select an option below to r         information on the form:         Firstmac Eligit         Postcode Sea         Products         A rates | Pass<br>re-use entered                  |
| Result  Select an option below to or information on the form:  Firstmac Eligit Postcode Sea  Products Debt Service M                                       | Pass<br>re-use entered<br>bility<br>mch |